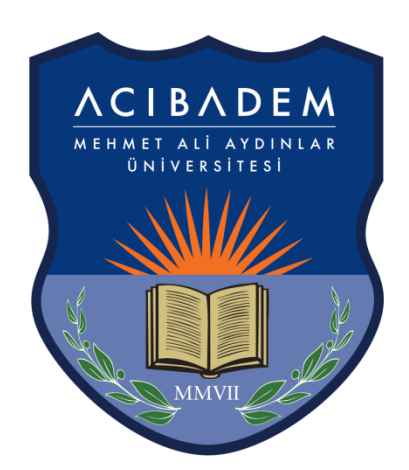

# **ACIBADEM** MEHMET ALÍ AYDINLAR

## ÜNİVERSİTESİ

### ÖĞRENCİ BİLGİ SİSTEMİ KULLANIM KILAVUZU

İÇİNDEKİLER Sisteme Giriş Yatay Geçiş Başvuru Kılavuzu

#### SISTEME GIRIŞ

Yatay Geçiş Online Başvuru Sistemi'ne <u>https://obs.acibadem.edu.tr/oibs/hoa\_app/</u> adresinden ulaşabilirsiniz.

1- Giriş ekranı üzerinde "Yeni Bir Hesap Oluştur" bağlantısına tıklayınız.

| E-Posta / T.C. Kin                    | nlik / Pasaport No |
|---------------------------------------|--------------------|
| Şifre                                 |                    |
| 13+4=?                                | Sayıların Toplamı  |
| ଟି                                    | Giriş              |
| Yeni bir hesap olu<br>Şifremi Unuttum | ştur               |
| Sorun Bildir                          |                    |

2- Yeni kullanıcı oluşturma ekranında e-posta adresinizi, TC kimlik numaranızı, kimlik seri numaranızı ve resimde görülen matematiksel hesaplamanın sonucunu ilgili alanlara girip "Hesabı Oluştur" butonuna tıklayınız.

| TÜRKİYE 👻                        |
|----------------------------------|
| acu.ogr.1@gmail.com              |
| 12345678901                      |
| •••••                            |
| •••••                            |
| 87 + 1 = ? 88                    |
| e+ Hesabı Oluştur                |
| Var Olan Hesabınızla Giriş Yapın |
| Sorun Bildir                     |

3- Girmiş olduğunuz mail adresinize "Kullanıcı Adı" ve "Şifre" bilgilerinini içeren bir e-posta gönderilecektir.

| oidbotomasyon@acibadem.edu.tr<br>隆 Alıcı: ben 👻                     |
|---------------------------------------------------------------------|
|                                                                     |
|                                                                     |
| Değerli Aday,                                                       |
| Bu E-Posta, yeni şifre oluşturma talebiniz üzerine gönderilmiştir.  |
| Yeni Şifreniz : GOI581                                              |
| Başvuru Sistemi : <u>https://obs.acibadem.edu.tr/oibs//hoa_app/</u> |
| Teşekkür ederiz,                                                    |
| Acidadem Mehmet Ali Aydınlar Üniversitesi                           |

4- E-postanıza gelen hesap bilgilerini kullanarak sisteme giriş yapabilirsiniz.

| acu.ogr.1@gmail.com    |
|------------------------|
| •••••                  |
| 31°+ 0'₹?° 31          |
| 🔂 Giriş                |
| Vani hir bacan alustur |
| reni bir nesap ölüştür |
| Şifremi Unuttum        |
| Sorun Bildir           |

<u>İÇİNDEKİLER</u>

#### YATAY GEÇİŞ BAŞVURU KILAVUZU

1- Sisteme giriş yapıldıktan sonra gelen "Yayınlanan İlanlar" ekranında yatay geçiş kategorisi seçerek devam edebilirsiniz.

| <b>.</b> | 🗮 Yatay Geçiş Öğrenci Başvuru Sistemi       |                                           |                                |             | <b>☆</b> ເ→       |
|----------|---------------------------------------------|-------------------------------------------|--------------------------------|-------------|-------------------|
|          | Yayımlanan İlanlar                          |                                           |                                |             |                   |
|          | İlan Adı                                    |                                           | Soru/Sorun İletişim            | Durumu      |                   |
| 8        | MERKEZİ PUANA GÖRE (EK MADDE -1) YATAY GEÇİ | Ş BAŞVURULARI                             | ogrenci.isleri@acibadem.edu.tr | İlan Metni  | 🗹 Seç             |
|          | KURUMLARARASI YATAY GEÇİŞ BAŞVURULARI- (ÖN  | LİSANS-YURT İÇİ)                          | ogrenci.isleri@acibadem.edu.tr | İlan Metni  | ⊠ Seç             |
|          | Program Adı                                 | Ara / Bul                                 |                                |             |                   |
| _        | Fakülte                                     | Program                                   | Başlangıç / Bitiş Tarihi       | İlan Tarihi |                   |
| -<br>-   | Meslek Yüksekokulu                          | Aşçılık                                   | 07.02.2022-10.02.2022          | 16.02.2022  | Yeni Başvuru Ekle |
| с<br>Сле | Sağlık Bilimleri Fakültesi                  | Beslenme ve Diyetetik                     | 07.02.2022-10.02.2022          | 16.02.2022  | Yeni Başvuru Ekle |
| ~••<br>  | Meslek Yüksekokulu                          | Biyomedikal Cihaz Teknolojisi             | 07.02.2022-10.02.2022          | 16.02.2022  | Yeni Başvuru Ekle |
| 0        | Sağlık Bilimleri Fakültesi                  | Hemşirelik                                | 07.02.2022-10.02.2022          | 16.02.2022  | Yeni Başvuru Ekle |
| 0        | Fen Edebiyat Fakültesi                      | Moleküler Biyoloji ve Genetik (İngilizce) | 07.02.2022-10.02.2022          | 16.02.2022  | Yeni Başvuru Ekle |
|          |                                             | 9 - 1/2                                   | 1 V K3 K1 K1 K2                |             |                   |
|          |                                             |                                           |                                |             |                   |
|          |                                             |                                           |                                |             |                   |
|          |                                             |                                           |                                |             |                   |
|          |                                             |                                           |                                |             |                   |
|          |                                             |                                           |                                |             |                   |

2- Yatay geçiş kategorisi seçiminden sonra başvuru yapılmak istenilen program seçilerek "Yeni Başvuru Ekle" butonuna tıklayarak devam edilebilir.

3- İlk girişte görüntülenen "Genel Başvuru Açıklamaları" ekranından sayfanın sol altında bulunan "Kaydet ve İlerle" butonuna tıklayarak ilerleyebilirsiniz.

| Acıbac                               | lem Mehmet Ali Aydınlar Üniversitesi                                                                                                    |
|--------------------------------------|----------------------------------------------------------------------------------------------------|
|                                      | KURUMLARARASI YATAY GEÇIŞ BAŞVURULARI- ( TIP FAKULTESI-YURT IÇI)                                                                                                    |
| Başvuru Durumu<br>Henüz Tamamlanmadı | Başvuru Tarih Aralığı: 07.07.2020 10:00-29.07.2020 17:30<br>İlan Tarihi: 14.08.2020 10:00                                                                                                    |
| Genel Başvuru Açıklamaları           | Kurumlar Arası Yatay Geçiş                                                                                                    |
| Başvuru İlanı                        | Diğer Üniversitelerden ACU'nun aynı düzeyde bölüm/programlarına (lisanstan lisansa, ön lisanstan ön lisansa)yapılan geçişi ifade eder. Kurumlar arası yatay geçiş ile öğrenci kabulü YÖK'ün "Yükseköğretim Kurumlarında<br>Di Lisan ya Lisan Düzwimdek i Dogramlar, Azarda Cocie, Citt Apadat Yan Dalila Kurumlarında Citta Kabulaya Evalut |
| Kimlik Bilgileri                     | Un usans ve usans Duzeymoek ir fogramiar Arasinaa eegs, çui Anadal, rati Dalile kurumiar arasi kredi iransien rapiinasi csastarina iiişkin ronetmeik ile. Acutadem menmet kii Apaniar Umversitesi Usans, un usans<br>Diploma Programlarina Yatay Geçiş Yönergesi" hükümlerine göre yapılır.                                                 |
| İletişim Bilgileri                   | Konuyla ligii Yönerge ve Yönetmelikler :                                                                                                    |
| Başvuru Bilgileri                    | Acıbadem Mehmet Ali Aydınlar Üniversitesi Lisans, Ön Lisans Diploma Programlarına Yatay Geçiş Yönergesi için tıklayınız.                                                                                                    |
| Eğitim Bilgileri                     | Yükseköğretim Kurumlarında Ön Lisans ve Lisans Düzeyindeki Programlar Arasında Geçiş, Çift Anadal, Yan Dal ile Kurumlar arası Kredi Transferi Yapılması Esaslarına İlişkin Yönetmelik için tıklayınız.                                                                                                    |
| Belgeler                             | Acıbadem Mehmet Ali Aydınlar Üniversitesi İngilizce Hazırlık Programı İle İngilizce Dersleri Eğitim-Öğretim ve Sınav Yönergesi için tıklayınız.                                                                                                    |
| Program Tercihleri                   | Yatay geçiş başvuru tarihleri ve kontenjanlar için tiklayınız.                                                                                                    |
|                                      | Acıbadem Mehmet Ali Aydınlar Üniversitesi bölüm/programlarına ait taban puanlar için tıklayınız.                                                                                                    |
|                                      | ÖSYS / YKS Taban ve Tavan Puanlar için tıklayınız.                                                                                                    |
|                                      |                                                                                                    |
| Kaydet ve İlerle                     | vam Etmek için "Kaydet ve Berle" Butonunu Tiklayınız                                                                                                    |

- <u>Kimlik Bilgileri</u>: Bu ekranda eklenecek fotoğrafın formatı .jpg ve dosya boyutu en fazla 25MB olabilir.

4- Sol menüde yer alan her bir alan doldurulup "Kaydet ve İlerle" tıklanarak son ekran olan "Program Tercihleri" ne ulaşılır. Bu ekranda "Bu formda girdiğim bilgilerin doğru olduğunu kabul ve taahhüt ediyorum." kutucuğu seçilerek "Kaydet" butonuna tıklanır. Bu aşamadan sonra ilgili programa başvuru işlemi tamamlanmış olur.

|                                      | Kayit Başaryla Yapıldı |                                                   |                               |                         |  |  |
|--------------------------------------|------------------------|---------------------------------------------------|-------------------------------|-------------------------|--|--|
| Jaşvuru Durumu<br>Henüz Tamamlanmadı | Fakülte                | Tıp Fakültesi                                     | Ŧ                             |                         |  |  |
| and Damain Andelandar                | Program                |                                                   | Ŧ                             |                         |  |  |
| rener başvuru Açıklamaları           |                        | Not: En fazia 1 adet program tercih edebilisiniz. |                               |                         |  |  |
| laşvuru İlanı                        |                        | Program Ekle                                      |                               |                         |  |  |
| imlik Bilgileri                      | Tercih Sırası          | Fakülte                                           | Program                       | Değerlendirme Durumu    |  |  |
| etişim Bilgileri                     | ÖSYM Y                 | ÖSYM Türü                                         | ÖSYM Puanı                    |                         |  |  |
| aşvuru Bilgileri                     | 1                      | Tıp Fakültesi                                     | Tıp Fakültesi / Tıp Fakültesi | Henüz Değerlendirilmedi |  |  |
| ăitim Bilaileri                      | 2018                   | SAY                                               | 427,336590                    | Çıkar                   |  |  |
| elgeler                              |                        |                                                   |                               |                         |  |  |
| -                                    |                        |                                                   |                               |                         |  |  |

#### <u>İÇİNDEKİLER</u>

#### ÖNEMLİ NOT

- Başvurunuzun durumunu görmek için sisteme login olarak kontrol etmelisiniz.
- Başvurunuzu tamamladıktan sonra "Yazdır" butonuna tıklayarak başvurunuzu yazdırabilirsiniz.
- Kayıt hakkı kazanmanız durumunda tüm belgelerin asılları elden teslim alınacaktır.
- Soru ve sorunlarınız için <u>ogrenci.isleri@acibadem.edu.tr</u> mail adresine yazabilirsiniz.